1

## Backup e restauração do LimerSoft SisVendas.

#### Requisitos mínimos:

Conhecimentos básicos de informática.

O programa possui dois tipos de backup: Backup manual e automático. Recomendamos que efetue backup diariamente no final de cada expediente e antes de qualquer atualização automática para segurança dos dados cadastrados, guarde-os em dispositivos móveis, para mais segurança.

#### 1. Backup Automático.

Existem dois modos de ativação do backup automático:

Primeiro: Entre no Menu Manutenção > Configurar o sistema > Configuração Avançada > aba Backup. > ative a seleção cópia de segurança automática habilitada, intervalo de um dia e selecione o diretório e pasta aonde deseja salvar os backups automáticos. Clique em ok para salvar as alterações.

|                                                                                                    | Configuração avançada 🛛 🗙                                                   |  |  |  |  |  |
|----------------------------------------------------------------------------------------------------|-----------------------------------------------------------------------------|--|--|--|--|--|
|                                                                                                    | Etiquetas e código de barras Carnês Nota fiscal Recibo ECF Backup Autom • • |  |  |  |  |  |
| Nesta opção, você poderá habilitar ou desabilitar a cópia automática do banco de o<br>Cópia de segurança automática habilitada<br>Intervalo de dias |                                                                             |  |  |  |  |  |
| C:\Backup LimerSoft SisVendas                                                                                                    |                                                                             |  |  |  |  |  |
|                                                                                                    | Selecionar diretório                                                        |  |  |  |  |  |
|                                                                                                    | OK Cancelar                                                                 |  |  |  |  |  |
|                                                                                                    |                                                                             |  |  |  |  |  |

Segundo: Entre no Menu Manutenção > Configurar o sistema > assistente de configuração > na tela Backup > ative a seleção cópia de segurança automática habilitada, intervalo de um dia e selecione o diretório e pasta aonde deseja salvar os backups automáticos clique em ok para salvar as alterações.

#### 2. Backup manual.

Será possível também criar backup manual, para isso, acesse o Menu utilitários > Backup > ao abrir uma tela, selecione o local a ser salvo e no campo nome insira a descrição com a data do backup.

| Utilitá                                    | rios                                  | - 6 | I → Computador → Disco Local (C:) → Backup LimerSoft SisVendas → |                   |                   |          |  |
|--------------------------------------------|---------------------------------------|-----|------------------------------------------------------------------|-------------------|-------------------|----------|--|
| otinta                                     |                                       |     | Nome                                                             | Data de modificaç | Tipo              | Tamanh   |  |
| Importar/re <u>s</u> taurar dados e backup |                                       |     | Jacob 01-05-2013                                                 | 01/05/2013 07:22  | Pasta de arquivos |          |  |
| Packup (cópia de segurança)                |                                       |     | Jacob 02-05-2013                                                 | 02/05/2013 08:02  | Pasta de arquivos |          |  |
|                                            | bac <u>k</u> up (copia de seguiariça) |     | 03-05-2013                                                       | 03/05/2013 08:48  | Pasta de arquivos |          |  |
|                                            |                                       |     | <b>04-05-2013</b>                                                | 04/05/2013 07:34  | Pasta de arquivos |          |  |
|                                            |                                       |     | Nome: 22-05-2013                                                 |                   |                   | ~        |  |
|                                            |                                       |     | Tipo:                                                            |                   |                   | ~        |  |
|                                            |                                       |     |                                                                  | 1                 | Salvar            | Cancelar |  |

Sempre verifique as cópias de segurança estão sendo realizadas corretamente na pasta de destino.

#### 3. Restauração de Backup.

Obs. A restauração do programa somente será possível se o usuário possuir a mesma versão do programa instalada do backup realizado.

Com o programa LimerSoft SisVendas fechado, entre na pasta do Backup e copie somente os arquivos Database01, Database04 e a subpasta "Reports".

Entre no "Meu Computador" do Windows > diretório C: > Arquivos de programas ou Arquivos de Programas (x86) > Pasta LimerSoft SisVendas > Pasta DB ou aonde o programa esta instalado na pasta DB e cole os arquivos substituindo – os originais. Caso você não encontre o atalho "Meu computador", veja abaixo no passo quatro como fazê-lo.

Se você restaurou o backup de uma maquina em outra, existe a possibilidade de ao acessar o programa solicitar o serial de ativação.

Outra forma de restaurar o backup, entre no Menu utilitários > Importar/restaurar dados e backup > Selecione Eu quero restaurar o backup do LimerSoft SisVendas (modo básico/recomendado) > selecione a pasta do backup > avançar > selecione o destino do backup > avançar e o backup será concluído.

### 4. Abrindo o Meu Computador no Windows 8

Existem dois modos simples para abrir o Meu Computador no Windows 8, o primeiro deles é pressionar a combinação das teclas "Windows" + "e", executando este comando simples, a janela referente ao Meu Computador será aberta. O segundo método consiste em digitar a palavra Computador na Tela Inicial, instantaneamente, quando você terminar de digitar você verá uma tela como a da imagem abaixo, aonde aparecerá listada a opção Computador. Veja:

| Aplicativos Resultados para "Computador" | Pesquisar<br>Aphanicos<br>Computado( X 0                                                           |  |  |
|------------------------------------------|----------------------------------------------------------------------------------------------------|--|--|
|                                          | Aphrames 2<br>Contigurações 57<br>Arquieris 24                                                     |  |  |
|                                          | inge<br>Stander Search<br>Stander                                                                  |  |  |
|                                          | Clima Curso de Microsoft Word 2010 Curso de Microsoft Word 2010 Curso de Microsoft Word 2010 Curso |  |  |
|                                          | tipones                                                                                            |  |  |

Clique sobre o ícone computador na janela acima do Explorer referente ao Meu Computador (ou somente Computador) será aberta.

# É muito mais Software!